## TAIWAN P參WER 清水電機工業有限公司

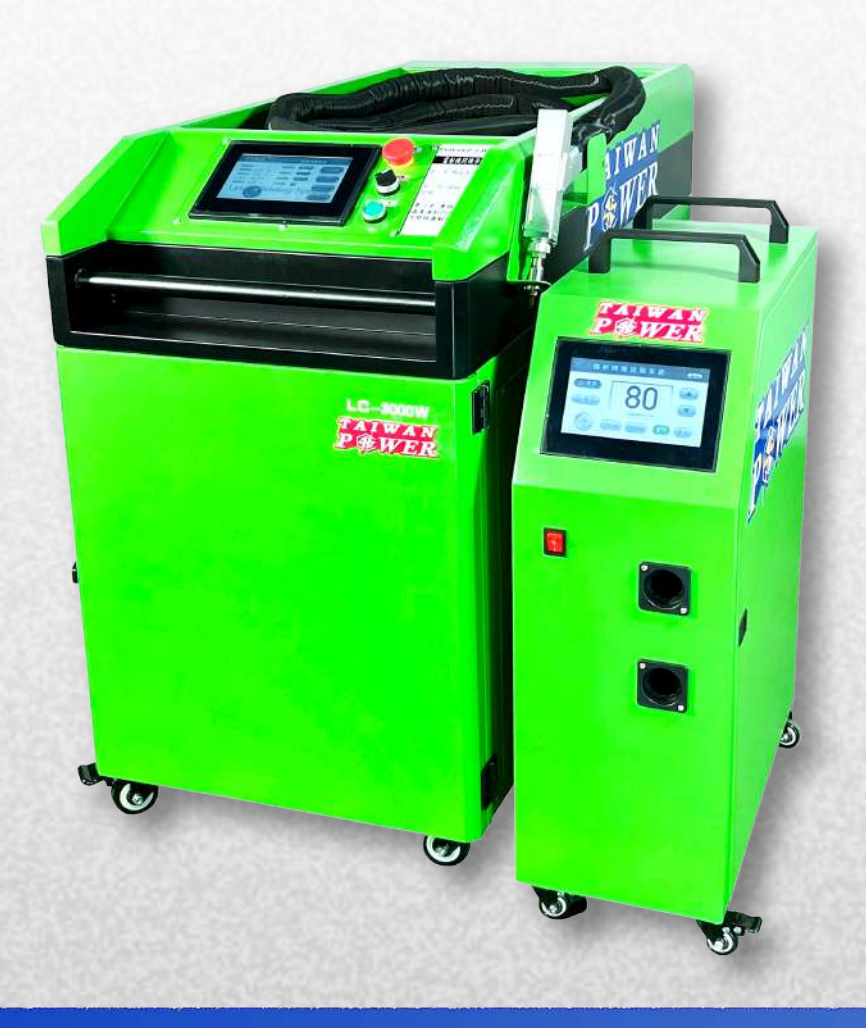

# LC-3000W 三合一雷射機 使用說明書

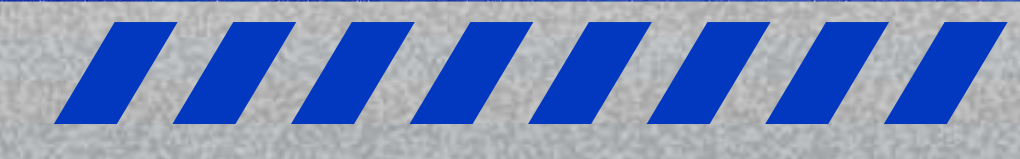

型號規格

| 型號   | LC-3000W                               |  |  |
|------|----------------------------------------|--|--|
| 雷射波長 | 1080±5%                                |  |  |
| 光纖長度 | 10mm                                   |  |  |
| 瞄準定位 | 紅光訓示+治具                                |  |  |
| 工作模式 | 連續/脈衝                                  |  |  |
| 控制模式 | TTL LEVEL/GUI                          |  |  |
| 光束質量 | 5-7(50 μ m)                            |  |  |
| 冷卻方式 | 風扇冷卻                                   |  |  |
| 環境溫度 | 13-35°C                                |  |  |
| 環境濕度 | <70%                                   |  |  |
| 工作電壓 | 單相220V                                 |  |  |
| 尺寸   | 寸<br>主機: 130*62*91cm<br>子車: 56*25*80cm |  |  |
| 重量   | 主機: 135 (kg)<br>子車: 28 (kg)            |  |  |
| 適用厚度 | 8 (mm)                                 |  |  |

## 安全注意事項

1、所有維修應由本公司人員來進行,為了防止觸電,請不要損壞標籤和打開蓋子,否則產品的任何損壞將不被保修。
 2、不要直接觀看焊接頭出光處,在操作該機器時要確保焊接槍不對準人,並且配戴雷射安全眼境操作。
 3、電源中斷對雷射器的危害很大,請提供連續可靠電源。

4、在打開220V交流電源前,要確保連接是正確的電壓, 錯誤連接電源,將會損壞機器。

5、冷水機的水應隔60天更換一次。

6、焊槍與加工面不允許垂直或大於90度,以免發生不必要的事故。焊槍與加工面角度應為50度到70度之間為最佳。
7、焊槍不允許對準人或動物;焊接時,前方不允許有人員。

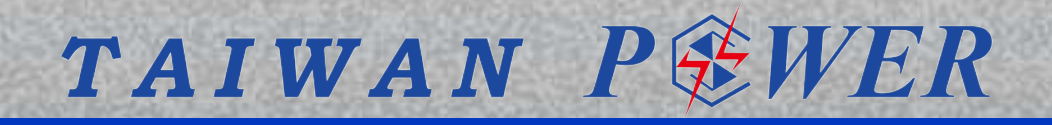

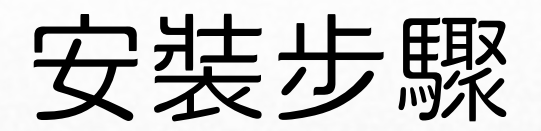

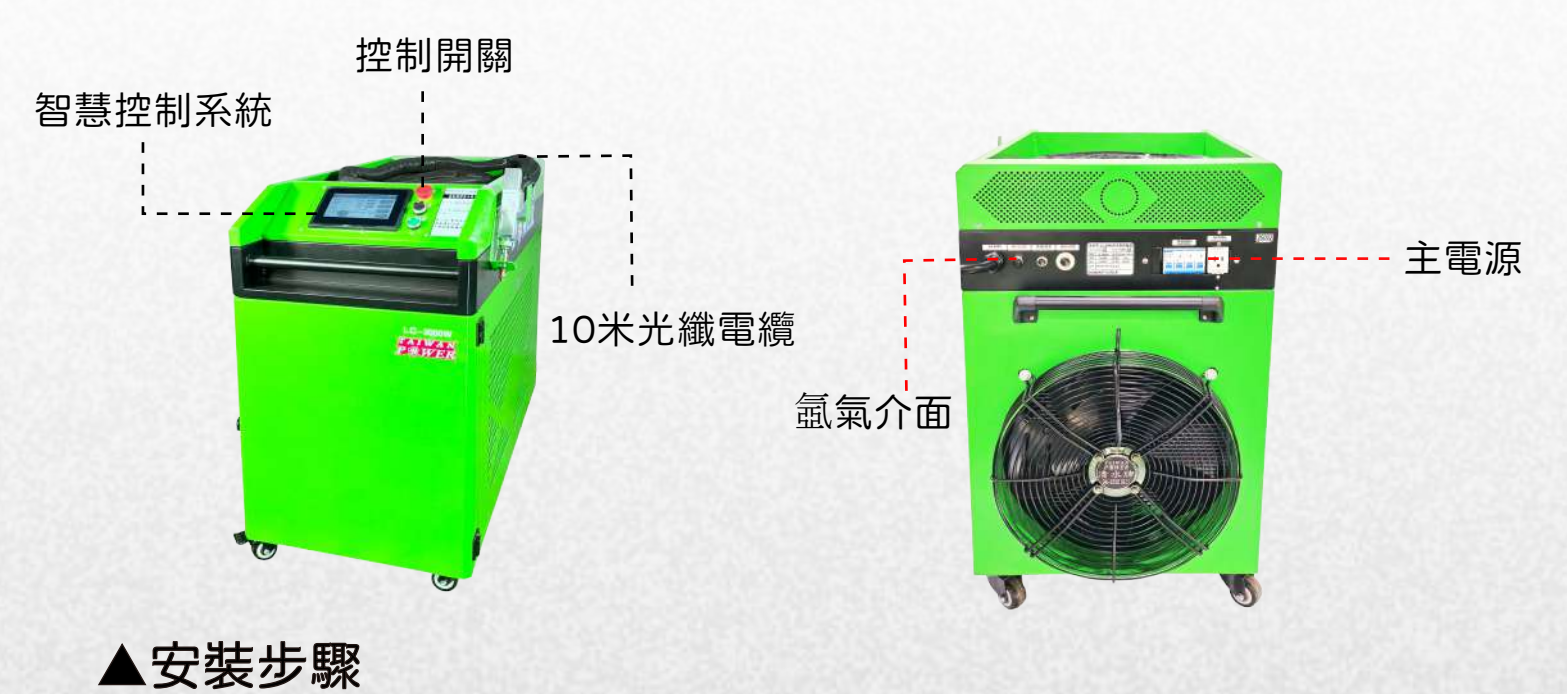

Step1 連接主機背面的氫氣接頭到氫氣表 Step2 調試送線機後選擇合適的焊線連接到手持雷射焊槍

Step3 插入電源線(應接單相220V)

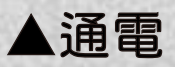

Step1

打開氫氣開關,使氫氣保持打開狀態

Step2

注入純水,通過刻度尺觀察水深,到達綠色區域即可 Step3

根據工件的焊接要求,在觸控式螢幕設定焊接數值

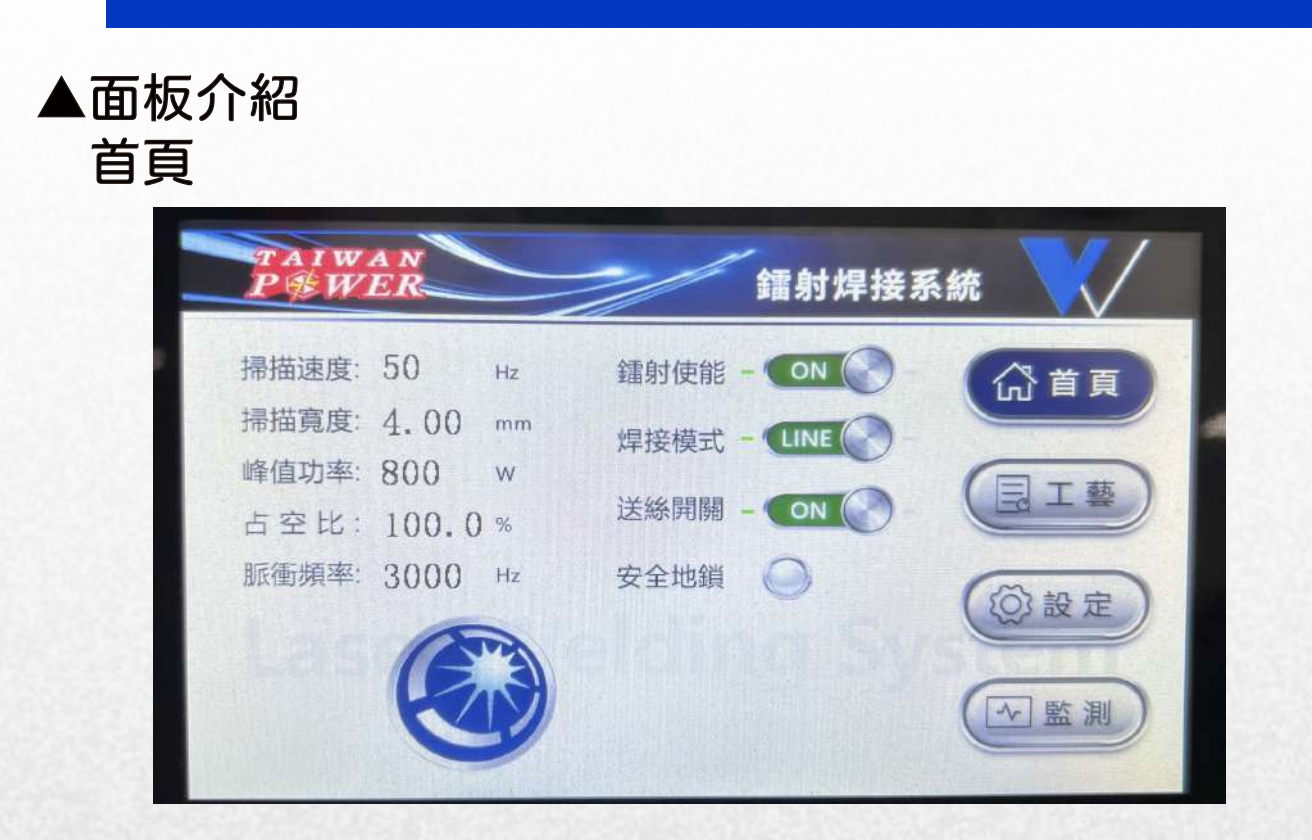

開啟電源後觸控式螢幕就進入操作主介面,操作介面有首頁、工藝、設 定、監測部分。

①此介面可以看到當前工藝參數及即時警報資訊。

②開機狀態時雷射使能為ON。

③安全鎖通常為灰色,當焊接頭接觸到工件時,變成綠色進入工作狀態 。

④焊接模式預設為連續。

| 工藝參數設計 | 1       |         | $\frown$ | $\frown$ | 0  |
|--------|---------|---------|----------|----------|----|
| 掃描速度:  | 50 Hz   | [工藝1]   | 【工藝2】    | 【工藝3】    | -  |
| 掃描寬度:  | 4.00 mr | m Table | (+++)    |          | 吊用 |
| 峰值功率:  | 800 w   |         |          |          | I  |
| 占空比:   | 100.0 % | 一天林了    | TATO     | (7#0)    | 앞  |
| 脈衝頻率:  | 3000 Hz |         |          |          |    |

### 設定

①工藝介面包含調試的工藝參數,點擊所需的工藝選項即可調用所需的 工藝,可在左側工藝參數設置欄中對所選工藝的參數進行修改。
②掃描速度範圍2-6000mm/S,掃描寬度範圍0^5mm。掃描速度受到 掃描寬度的限制,該限制關係是:10≤掃描速度/(掃描寬度\*2)≤
1000如果超過限制,則會自動變為極限值。掃描寬度設為0時,則不掃 描(即點光源)(最常用的掃描速度:300mm/S,寬度2.5mm)。
③峰值功率需小於等於參數頁雷射器功率(如雷射器功率1000W,則 此數值不高於1000)。

④占空比範圍0~100(預設100,通常情况下不需要改動)。 ⑤脈衝頻率範圍建議5-5000Hz(預設2000,通常情况下不需要改動)

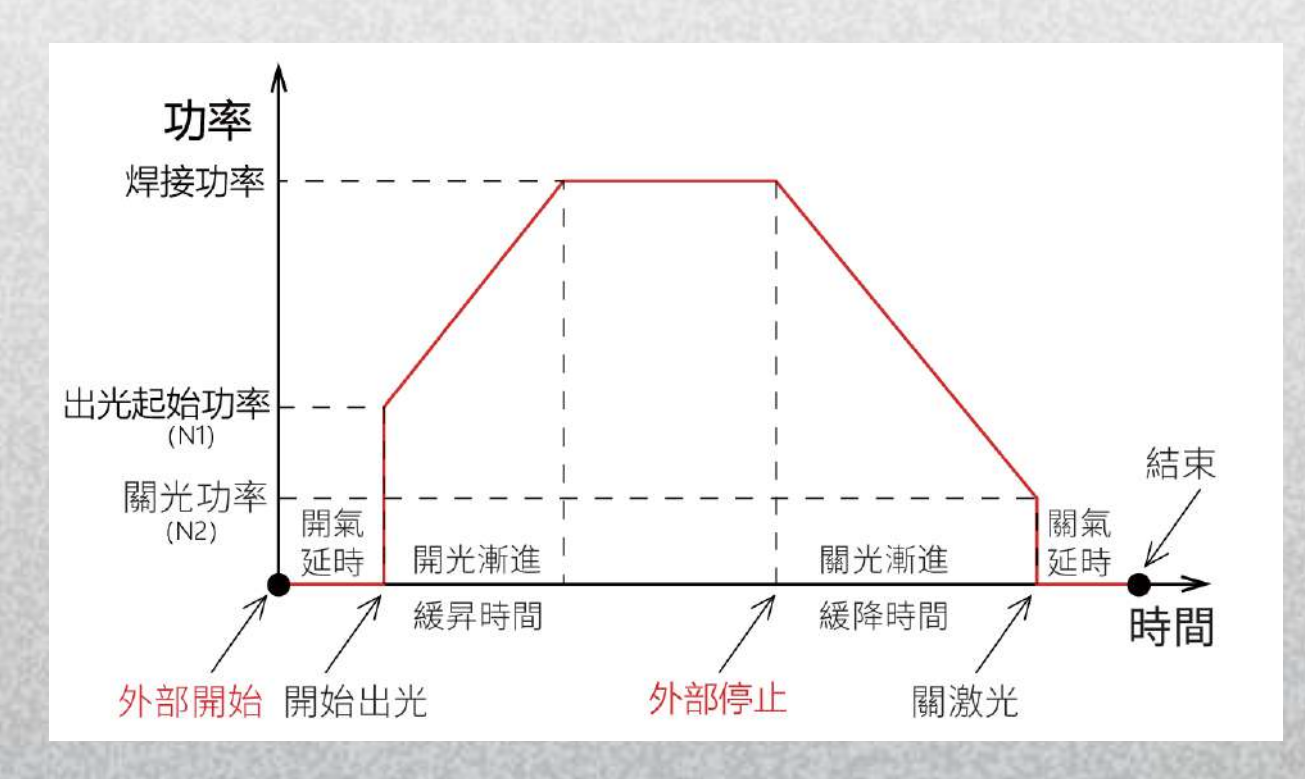

監測介面

| ▲監測              |   | 鐳射焊接系統                  |
|------------------|---|-------------------------|
| 輸入信號狀態<br>通訊訓示訊號 | • | 手動操作<br>DA PWM          |
| 鐳射器扳機訊號          | • | 保護訊號 送絲開關 送 絲           |
| 安全地鎖訊號           | • | 吹氣 鐳射使能 紅光              |
| 鐳射器報警信號          | 0 | 設備授權 1402 - 2010 - 1801 |
| 水冷機報警信號          | 0 | 393011                  |
| 急停訓示訊號           | 0 | (5返回)                   |

①通訊訊號:燈為綠色並且閃爍,則表明觸控螢幕和主控制卡連接正常,不閃爍則表示控制卡和觸控螢幕通訊異常。

② 雷射器扳機訊號:平常為灰色,當按下雷射焊槍按鈕時,指示燈為綠 色。

③安全地鎖訊號:通常為灰色,當焊接頭接觸到工件時,變成綠色進入工作狀態。

④雷射器報警信號:平常為灰色,若紅燈亮起,表明雷射器出現問題。
 ⑤水冷機報警信號:平常為灰色,若紅燈亮起,表面水冷機出現問題。
 ⑥急停訓示訊號:備用

## 設備維護

### 保護鏡片的保養及更換方法

①需定期維護鏡片,如果發現焊接效果不好,檢查保護鏡片是否有髒汙,需及時更換保護鏡片。

②鏡片的清洗極其重要,清洗得不好輕則導致鏡片效能下降,重則導致 鏡片損壞。所以清洗鏡片時,一定要非常小心。

③操作前,使用者應先清洗雙手並擦乾,用蘸有酒精的棉花再次擦一下 自己的手。

④清洗鏡片之前先準備好需要之工具及配件。

⑤在無塵的地方拆除保護鏡艙蓋螺絲,抽出保護鏡支架,檢查保護鏡片,如果保護鏡污染,必須用擦鏡紙蘸無水酒精擦拭乾淨。如果保護鏡片 表面有明顯燒點,應直接更換。

⑥隨後檢查保護鏡片下方白色的蓄力密封圈。如果蓄力密封圈有刮傷或 變形都不能繼續使用,必須馬上更換。

⑦用蘸酒精的棉球擦拭艙口及艙蓋內側,並盡快將保護鏡支架插入保護 鏡倉,鎖緊螺絲。

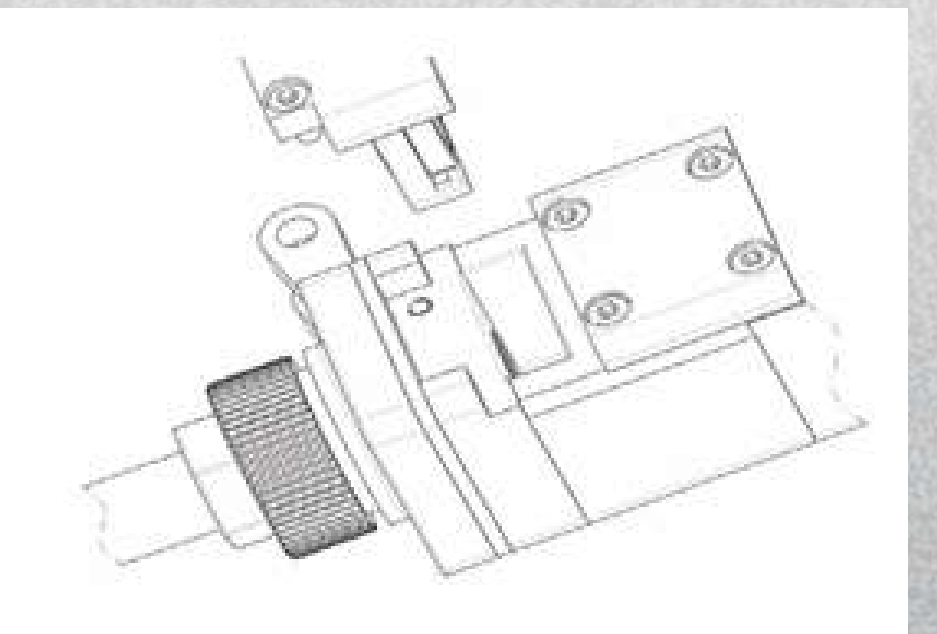

## 常見異常處理

### 提示雷射器/水冷機/氣壓警報

①如未使用警報信號出現以上警報,請檢查設定。

②如使用了警報信號出現以上警報提示,則檢查對應設備的警報或者警報信號的設定是否有誤。

#### 螢幕不亮/點擊無反應

①螢幕不亮,如果控制器已通電且風扇在轉,檢查控制器與螢幕的接線 是否正確,第1脚與第4脚電壓是否正常。

②如在正常使用中出現接觸不良的狀況,查看整機溫度是否過高。

③點擊無法輸入,檢查控制器與螢幕的接線是否正確,第2脚與第3脚是 否正常。

④新裝設備出現點擊無反應可能是系統版本不匹配,重新更新程式即可。

#### 不出光

①監控介面可排除其他的報警,當焊接頭接觸到要加工的工件上時,安全地鎖為綠色顯示,此時可加工,如果為灰色,則檢查安全地鎖的連線是否正常。

②檢查所有的準備訊號是否正常

③通常出氣送線不出光為雷射器故障或接線有問題,如果不出氣也不送 線則有可能是準備訊號問題。

### 加工時突然停止出

監控界面檢查安全地鎖及其他报警是否正常,同時檢查溫度是否高過溫 度度報警值。